# WiFi Bezdrátový Termostat 3A pro kotle - Tuya

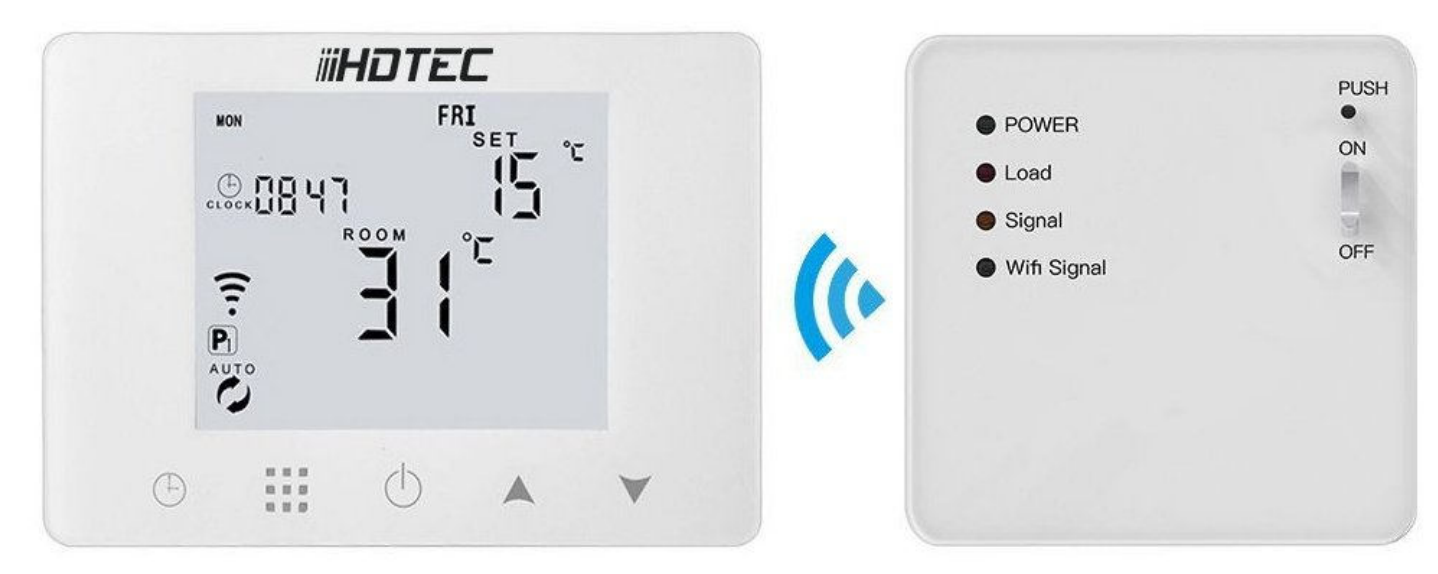

#### PARAMETRY

- Obsahuje dvě bezdrátově komunikující části: Hlavní jednotku (s displejem) a Spínací část (připojená kabelem do kotle)
- Napájení Spínací části: 90-250 V AC 50/60Hz; Hlavní jednotka je napájena pomocí 4x AAA baterií nebo USB kabelem
- Maximální spínaný odporový proud 3 A
- Funkce "Dry contact" bezpotenciálové sepnutí dvou kontaktů
- Teplotní rozsah regulace 1 70 °C
- Přesnost měření ±0,5 °C
- Pohotovostní spotřeba <0,3W
- IP krytí IP30 (vhodný do interiéru)
- CE, RoHS

#### ZÁKLADNÍ FUNKCE

- Přenosná Hlavní jednotka s displejem napájená pomocí baterií nebo USB kabelem
- Kromě dotykového ovládání umožňuje také ovládání přes Wi-Fi
- Paměť nastavených hodnot při vypnutí termostatu i při výpadku proudu nebo internetu
- Možnost programování na týden (5+2 dnů) x 6 denních period maximalizuje pohodlí a úsporu energií
- Aplikace v českém jazyce
- Další možnosti chytrých scén přes aplikaci Tuya
- Vhodný k ovládání kotlů (bezpotenciálový kontakt)

# **INSTALACE A ZAPOJENÍ**

#### Upozornění

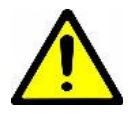

Přesto, že je instalace zařízení velmi jednoduchá, doporučujeme svěřit ji kvalifikované osobě oprávněné k instalacím elektrozařízení podle vyhlášky č. 50 § 6 (osoba znalá)

Spínací část termostatu je napájená z 230 V AC přes kontakty:

- L = Line = fázový, pracovní (černý / hnědý) vodič (vstup)
- N = Neutral = Nulový, nulovací, pracovní střední (modrý) vodič N (vstup)

Na výstupu spínací části termostatu je galvanicky oddělené relé NO/NC.

NO (Normaly Open) znamená, že při vypnutí je kontakt NO odpojen od kontaktu COM a spojí se při zapnutí

NC (Normaly Closed) znamená, že při vypnutí je kontakt NC spojen s kontaktem COM a rozpojí se při zapnutí

Pro topení propojte vhodným kabelem patřičné ovládací kontakty kotle a svorky na spínací části termostatu označené COM a NO.

Ovládací kontakty kotle a jejich správné připojení konzultujte s dodavatelem Vašeho kotle.

# Upozornění

Maximální zátěž vestavěného relé spínací části termostatu nesmí překročit 3 A (cca 600 W)

Pro řízení přímotopů (např. podlahových rohoží nebo topných kabelů) je potřeba systém doplnit o vhodný stykač (230V AC) o patřičné kapacitě spínacího relé (není součástí balení)

#### **POPIS DISPLEJE**

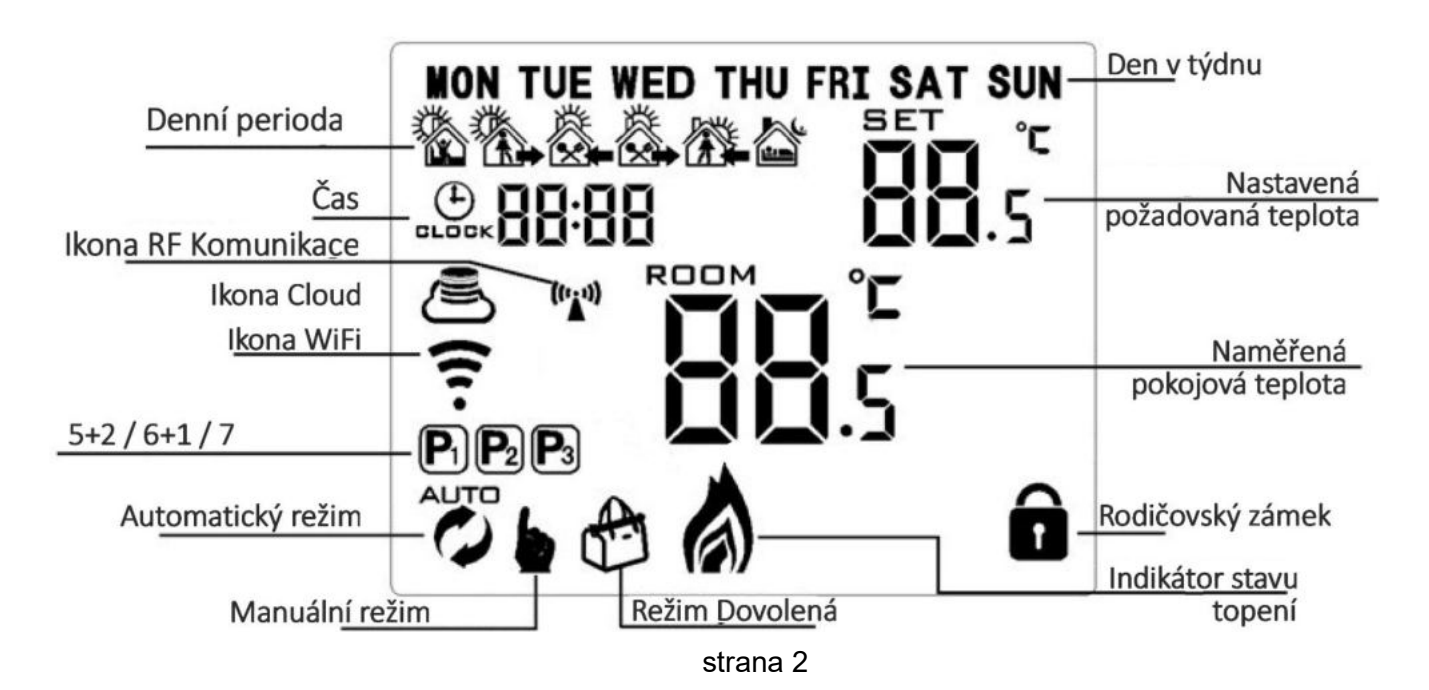

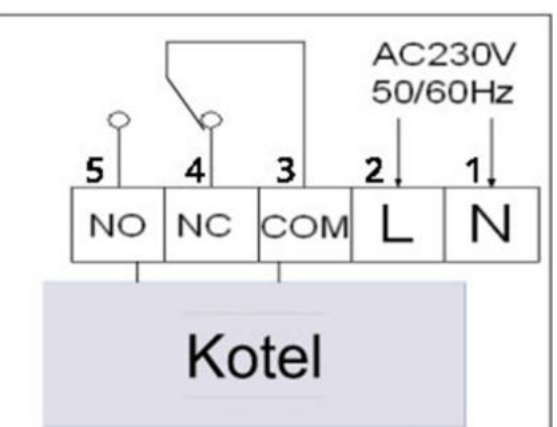

Denní perioda – pro dny v týdnu a pro víkendové dny můžete nastavit 6 denních period. Pro každou periodu nastavíte čas a požadovanou teplotu

Čas – zobrazuje aktuální čas, který je automaticky synchronizován z internetu po spárování s aplikací Tuya

Ikona RF komunikace – musí stále svítit. Signalizuje správné RF spojení obou jednotek termostatu. Pokud bliká, je potřeba obě jednotky spárovat (viz RF párování obou částí)

Ikona Cloud / Ikona WiFi - musí stále svítit. Signalizují správné spojení termostatu do WiFi a s cloudovým prostředím TuyaSmart. Pokud blikají nebo nesvítí, je potřeba termostat spárovat přes WiFi s aplikací Tuya (viz Postup párování termostatu s aplikací Tuya)

5+2 / 6+1 / 7 – Termostat umožňuje nastavení Denních period zvlášť pro dny týdne a víkendu. 5+2 znamená 5 dnů týdne (Pondělí až Pátek) a 2 dny víkendu / 6+1 znamená Pondělí až Sobota + Neděle / 7 znamená, že všechny dny týdne používají stejné Denní periody

V Automatickém režimu bude termostat regulovat teplotu podle nastavených programů pro jednotlivé dny a denní periody. V případě ručního upravení teploty se objeví v aplikaci "Dočasný manuální režim" a do Automatického režimu se termostat vrátí s příští Denní periodou

V Manuálním režimu termostat ignoruje naprogramované nastavení a reguluje pouze podle ručně nastavené hodnoty

Při aktivaci Režimu dovolená aplikace Tuya umožní nastavení požadované teploty a počet dnů dovolené. Po uplynutí nastaveného počtu dnů dovolené se termostat vrátí do Automatického režimu

Indikátor stavu topení se rozsvítí, pokud naměřená teplota klesne pod požadovanou a termostat sepne relé na spínací části termostatu

Rodičovský zámek brání nechtěnému ovládání termostatu. Je možné jej aktivovat / deaktivovat z aplikace Tuya nebo dlouhým podržením šipky dolů

#### POSTUP PÁROVÁNÍ TERMOSTATU S APLIKACÍ TUYA

- WiFi modul je pouze ve spínací části (té bez displeje). Proto tato část musí být v dosahu WiFi. Hlavní část (s displejem) je se spínací jednotkou spojena RF signálem a nemusí být v dosahu WiFi.
- Z výše uvedeného důvodu je pro párování s aplikací Tuya nutné nejdříve zprovoznit obě jednotky
- Párovací mód je možné vyvolat z obou částí termostatu, ale snadnější je to provést na spínací části o Párování spuštěné ze spínací části termostatu
  - podržte fyzické tlačítko označené "PUSH" po dobu asi 6 sekund modrá LED začne rychle blikat. Pokud bliká pomalu, stisknutí tlačítka opakujte
  - dále postupujte v párování v aplikaci Tuya běžným způsobem
  - o Párování spuštěné z hlavní jednotky
    - Ujistěte se, že je displej zapnutý (jsou viditelné hodnoty teploty a podobně)
    - Ujistěte se, že je zapojená a zapnutá spínací jednotka
    - Ujistěte se, že ikona RF Komunikace trvale svítí (jednotky jsou propojeny RF komunikací)
    - Na jednotce s displejem podržte v levé spodní části - rozbliká se současně ikonka (1)WiFi a nápis OFF
    - Krátce stiskněte druhou ikonku zleva
    - musí se objevit a pravidelně blikat dvě Dlouze podržte druhou ikonku zleva ikonky (WiFi a Cloud). Pokud bliká pouze jedna z těchto dvou ikon, postup opakujte. Musí blikat obě
    - dále postupujte v párování v aplikaci Tuya běžným způsobem

# RF PÁROVÁNÍ OBOU ČÁSTÍ

- Hlavní část s displejem a spínací jednotka jsou z výroby spárovány a není třeba je párovat
- Pokud by z nějakého důvodu došlo k rozpojení tohoto nastaveného spárování, postupujte podle následujícího návodu
  - Na hlavní části s displejem vyvolejte pokročilé nastavení B
    - Vypněte hlavní část
    - Držte ikonu hodin, dokud se neobjeví volba B1
    - Krátkým stisknutím ikony hodin přepněte postupně na volbu B3 objeví se hodnota 00
    - V tu chvíli vypněte a opět zapněte spínací část termostatu a současně krátce opakovaně tiskněte šipku nahoru - objeví se hodnota 55
      - Hodnota 00 znamená rozpojení obou částí
      - Hodnota 55 znamená RF propojení obou částí
    - Hlavní jednotku s displejem zapněte ikona RF spojení musí trvale svítit

#### RYCHLOST RF KOMUNIKACE MEZI OBĚMA JEDNOTAMI TERMOSTATU

- Pro úsporu baterií je rychlost komunikace z výroby nastavena na 20 minut. V praxi to znamená, že změny
  provedené na hlavní jednotce s displejem se projeví téměř okamžitě, ale obráceně tedy např. z mobilní
  aplikace Tuya se na displej propíší po 20 minutách.
- Častější komunikaci a tedy rychlejší odezvu RF komunikace je možné upravit v pokročilých nastaveních B
  - Vypněte hlavní část
  - Držte ikonu hodin, dokud se neobjeví volba B1
  - Krátkým stisknutím ikony hodin přepněte postupně na volbu B5 šipkami nastavte interval RF komunikace v minutách (0-30 minut)
  - Krátkým stisknutím ikony hodin přepněte postupně na volbu B6 šipkami nastavte interval RF komunikace v sekundách (3-30 sekund)
  - Např nastavením hodnot B5=0 a B6=3 zkrátíte interval RF komunikace mezi jednotkami na 3 sekundy
- Zkrácení intervalu RF komunikace (snížení minutového intervalu pod 20 minut) bude mít za následek také snížení výdrže baterií. Doporučujeme proto v takovém případě připojit hlavní jednotku s displejem na napájení pomocí Mikro USB kabelu a jakékoliv USB nabíječky (nabíječka není součástí balení) a odstranění baterií. Nikdy nepoužívejte bateriové napájení současně s napájením pomoci USB kabelu!

# DALŠÍ MOŽNOSTI POKROČILÝCH NASTAVENÍ

Některé systémové funkce termostatu je možné uživatelsky změnit pouze pomocí ovládacích prvků přímo na Hlavní jednotce termostatu.

#### Pokročilé nastavení A

Pro změnu těchto nastavení vypněte Hlavní jednotku (s displejem) tlačítkem pro vypnutí. Poté stiskněte a držte tlačítko

Objeví se funkce A1 a hodnota (číslo v rozmezí -9 až 9 a aktuální teplota) Tlačítkem **IST** listujte mezi funkcemi a šipkami měňte jejich hodnoty

•

| <u>Menu</u><br><u>A</u> | Popis nastavení parametru                                     | Rozsah volby                       | <u>Výchozí nastavení</u> |
|-------------------------|---------------------------------------------------------------|------------------------------------|--------------------------|
| A1                      | Kompenzace teploty vnitřního senzoru                          | -9 ℃ - +9 ℃ od naměřené<br>teploty | -1                       |
| A2                      | Nastavení hystereze                                           | 0,5 ° <b>C</b> - 5 ° <b>C</b>      | 1 ° <b>C</b>             |
| A3                      | Nastavení hystereze externího senzoru (pokud model podporuje) | 1 ℃ - 9 ℃                          | 2 ° <b>C</b>             |
| A4                      | Nastavení dětského zámku                                      | 0: částečný zámek<br>1: plný zámek | 0                        |

| A5 | Ochrana proti přetopení – max. teplota        | 20 ° <b>C</b> - 70 ° <b>C</b>                               | 45 <b>℃</b>  |
|----|-----------------------------------------------|-------------------------------------------------------------|--------------|
| A6 | Ochrana proti zamrznutí – min. teplota        | 1 ℃ - 10 ℃                                                  | 5 ° <b>C</b> |
| A7 | Minimální teplota regulace                    | 1 ° <b>C</b> - 10 ° <b>C</b>                                | 5 ° <b>C</b> |
| A8 | Maximální teplota regulace                    | 20 ° <b>C</b> - 70 ° <b>C</b>                               | 35 <b>℃</b>  |
| A9 | Paměť nastavení po výpadku proudu             | 0: Pamatovat poslední nastavení<br>1: vypnuto<br>2: zapnuto | 0            |
| AA | Nastavení dnů v týdnu (pracovní dny + víkend) | 0: 5+2<br>1: 6+1<br>2: 7                                    | 0 (5+2)      |
| AB | Tovární nastavení (Reset)                     | A o<br>stiskněte Ikonu "Hodiny" po dobu<br>10 sekund        | Αo           |

# Pokročilé nastavení B

Pro změnu těchto nastavení vypněte Hlavní jednotku (s displejem) tlačítkem pro vypnutí. Poté stiskněte a držte tlačítko (1)

Objeví se funkce B1 a hodnota (v rozmezí 00 - FF) Tlačítkem (1) listujte mezi funkcemi a šipkami měňte jejich hodnoty

| <u>Menu</u><br><u>B</u> | Popis nastavení parametru                                                                                                    | <u>Rozsah volby</u>                                                                                          | <u>Výchozí nastavení</u> |  |
|-------------------------|----------------------------------------------------------------------------------------------------|----------------------------------------------------------------------------------------------------|--------------------------|--|
| B1                      | Vysoký kód (nepoužívat)                                                                                                    | 00 - FF                                                                                                    | 00                       |  |
| B2                      | Nízký kód (nepoužívat)                                                                                                    | 00 - FF                                                                                                    | 01                       |  |
| B3                      | Nastavení / Párování RF komunikace<br>Viz článek "RF PÁROVÁNÍ OBOU ČÁSTÍ"<br>tohoto návodu                                             | 00 = RF komunikace nefunkční,<br>jednotky odpojeny<br>55 = obě jednotky jsou spárovány<br>přes RF komunikaci | 00                       |  |
| B4                      | Volba senzoru – Nepoužívat. Změna vyvolá<br>chybu E2                                                                                   | N1: pouze interní senzor<br>N3: interní i externí senzor (v<br>tomto modelu nepodporováno)                   | N1                       |  |
| B5                      | Nastavení intervalu RF komunikace - Minuty                                                                                             | 0 - 30                                                                                                    | 20                       |  |
| B6                      | Nastavení intervalu RF komunikace – Sekundy<br>Viz článek "RYCHLOST RF KOMUNIKACE<br>MEZI OBĚMA JEDNOTAMI TERMOSTATU"<br>tohoto návodu | 3 - 30                                                                                                    | 30                       |  |

# DALŠÍ MOŽNOSTI PROGRAMOVÁNÍ TERMOSTATU

# Pro změnu vlastností termostatu a jeho programování použijte intuitivní nastavení přes aplikaci Tuya

|                        |                       |                  | ← Back    |   |                 |
|------------------------|-----------------------|------------------|-----------|---|-----------------|
| Nasleduji nastaveni W  | 3 vyzaduje heslo: 123 | 3456             |           |   |                 |
| Teplotni senzor        |                       | Vnitrni senzor > | Perioda 1 |   | 06:00 21°C >    |
| 17-18h                 |                       | 1.00 \           | Perioda 2 |   | 08:00 17℃ >     |
| Kalibrace teploty      |                       | -1 6 /           | Perioda 3 |   | 11:00 21°C >    |
| Ochrana vysoka tepl.   |                       | 45 °C >          | Perioda 4 |   | 13:30 17℃ >     |
| Ochrana nizke tepl.    |                       | 5 °C >           |           |   |                 |
| Hystereze int, senzoru |                       | 1 °C >           | Perioda 5 |   | 17:00 21°C >    |
|                        | ·<br>·                | 0.90             | Perioda 6 |   | 22:00 17°C >    |
| Hystereze ext. senzoru | l                     | 2 ( )            |           |   |                 |
| Po vypadku napajeni    |                       | Poslední stav 🗦  |           |   |                 |
| Nejvyssi teplota       |                       | 35 ℃ >           |           |   |                 |
| Nejnizsi teplota       |                       | 5 ℃ >            |           |   |                 |
|                        |                       |                  |           |   |                 |
| Typ programu           |                       | 5+2 >            |           |   |                 |
| Programové nastavení   |                       | >                |           |   |                 |
|                        |                       |                  |           |   |                 |
|                        |                       |                  |           |   |                 |
|                        |                       |                  |           |   |                 |
|                        |                       |                  |           |   |                 |
|                        |                       |                  |           |   |                 |
|                        | 0                     | $\triangleleft$  |           | 0 | $\triangleleft$ |

# ZÁRUKA

Výrobek byl při výrobě pečlivě testován. Pokud se i přesto stane, že výrobek vykazuje poruchu, kontaktujte nás. Záruka na všechna zařízení je pro koncové uživatele (spotřebitele) v délce 24 měsíců od zakoupení.

Prodejce ani výrobce nenese odpovědnost za poruchy způsobené nesprávným zapojením, nevhodným použitím či vzniklé hrubým zacházením s výrobkem. Na takto vzniklé závady se nevztahuje záruka.

#### INFORMACE O LIKVIDACI ELEKTRONICKÝCH PŘÍSTROJŮ

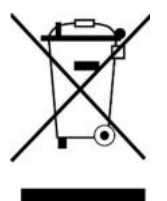

Symbol elektroodpadu. Nepoužitelný elektrovýrobek nesmí být dle směrnice 2012/19 EU vyhozen do směsného odpadu, ale musí být odevzdaný na příslušných místech k ekologické likvidaci. Další podrobnosti si lze vyžádat od místního úřadu nebo nejbližšího sběrného místa.

## EU PROHLÁŠENÍ O SHODĚ

Dovozce prohlašuje, že zařízení na základě své koncepce a konstrukce, odpovídá příslušným požadavkům Evropské unie.

CE, RoHS a RED certifikace jsou k dispozici na vyžádání u dovozce / prodejce.

RF zařízení spadají do kategorie I radiových zařízení a mohou se používat a prodávat na trhu EU bez jakýchkoliv omezení a registrace. Kmitočtové pásmo, jímž jsou RF zařízení ovládána, je 433 MHz - 868 MHz s radiofrekvenčním výkonem menším než 20mW, čímž splňují normu ICNIRP dle požadavků normy EN 62479:2010, stanovující požadavky pro vystavení člověka elektromagnetickým polím v rozsahu 10 MHz až 300 GHz

Možností využití a integrace chytrých technologií přibývá každým dnem a popsat vše do návodu je prakticky nemožné. Pokud si jakkoliv nejste jisti zapojením či používáním našich produktů, kontaktujte nás. Máme s našimi výrobky bohaté zkušenosti a rádi se o ně podělíme.

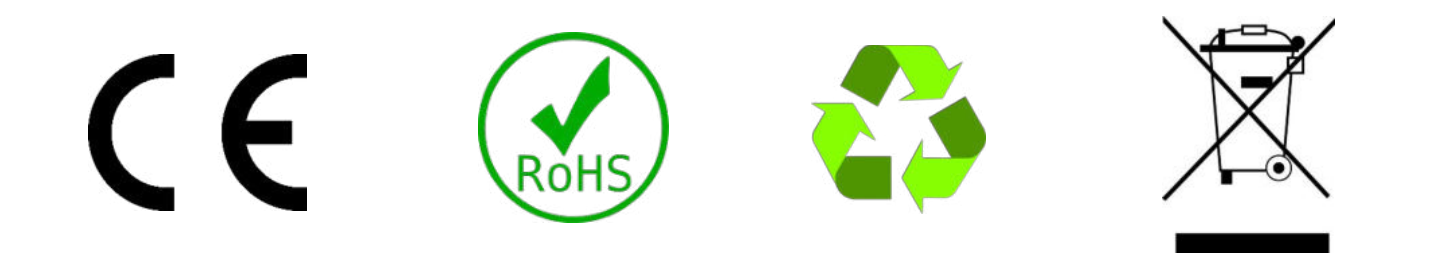